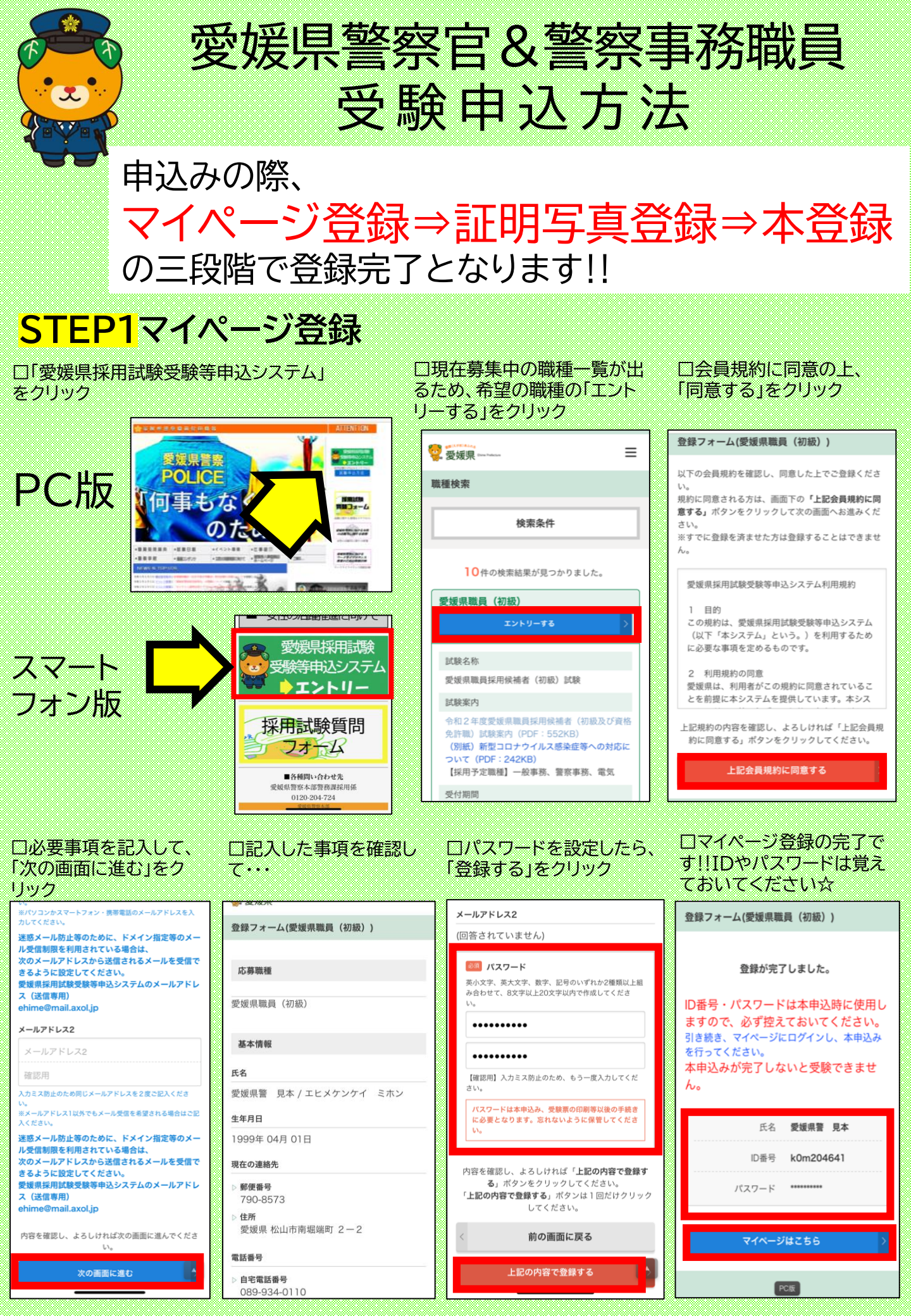

# STEP2証明写真登録

ロマイページのトップに移

ログイン回数:1回

ります

口IDとパスワードを入力 してログイン

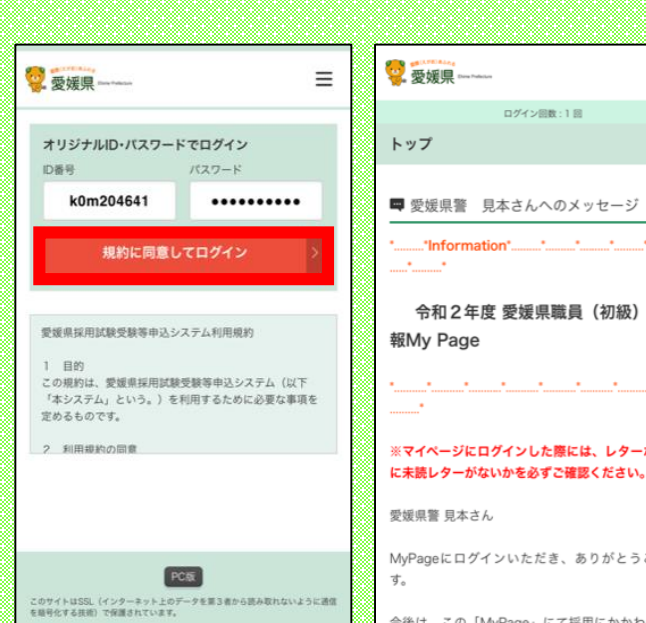

## 口画面下の「ファイルを 選択」をクリック

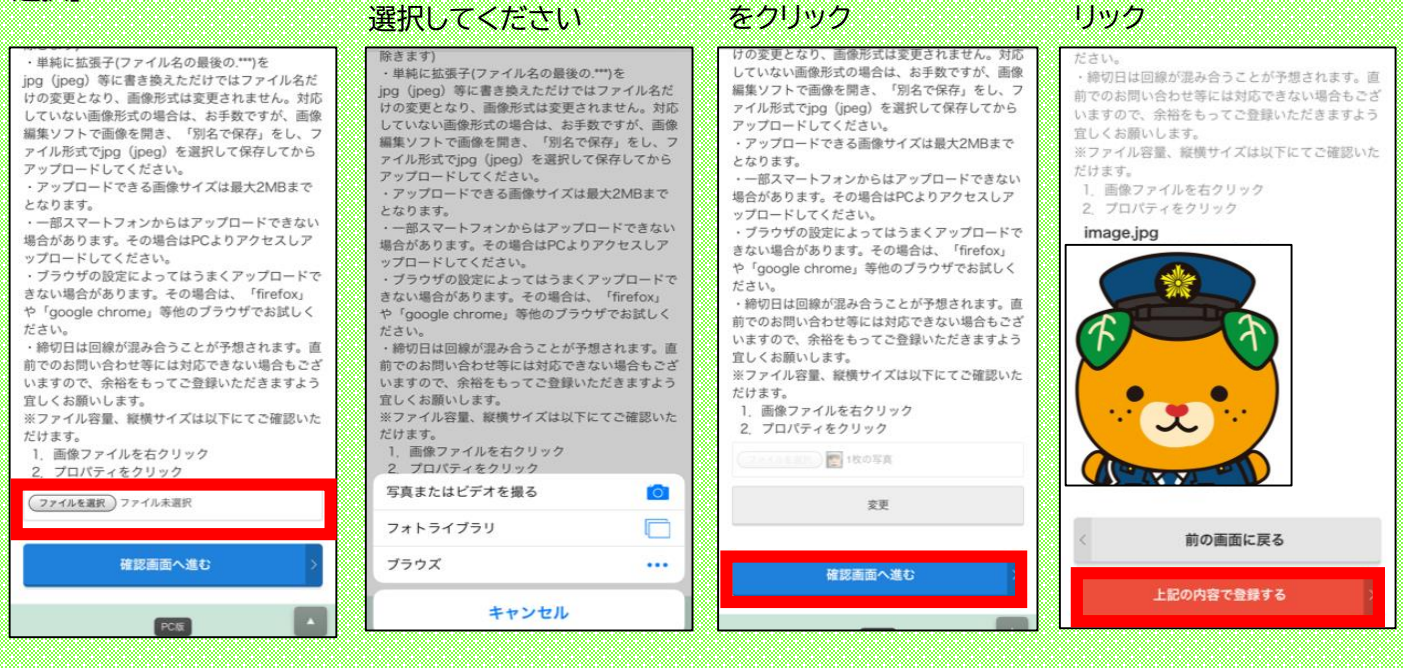

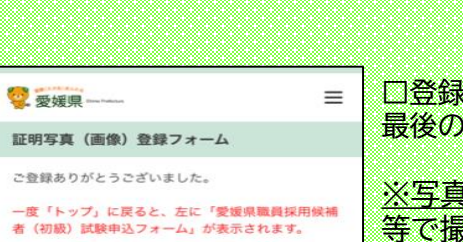

引き続き「愛媛県職員採用候補者(初 級)試験申込フォーム」から必要事項を 入力してください。 正常に送信されました。

### □登録完了画面が出れば、証明写真の登録は完了☆ 最後の本登録に進むことができます!!

※写真は必ず証明写真というわけではなく、スマホ 等で撮影した写真でOK☆ 証明写真について再撮影しなければならない際は、別 途、愛媛県人事委員会事務局からメール等が来ます。

### 口証明写真の登録画面 に映ります

Ξ

0470

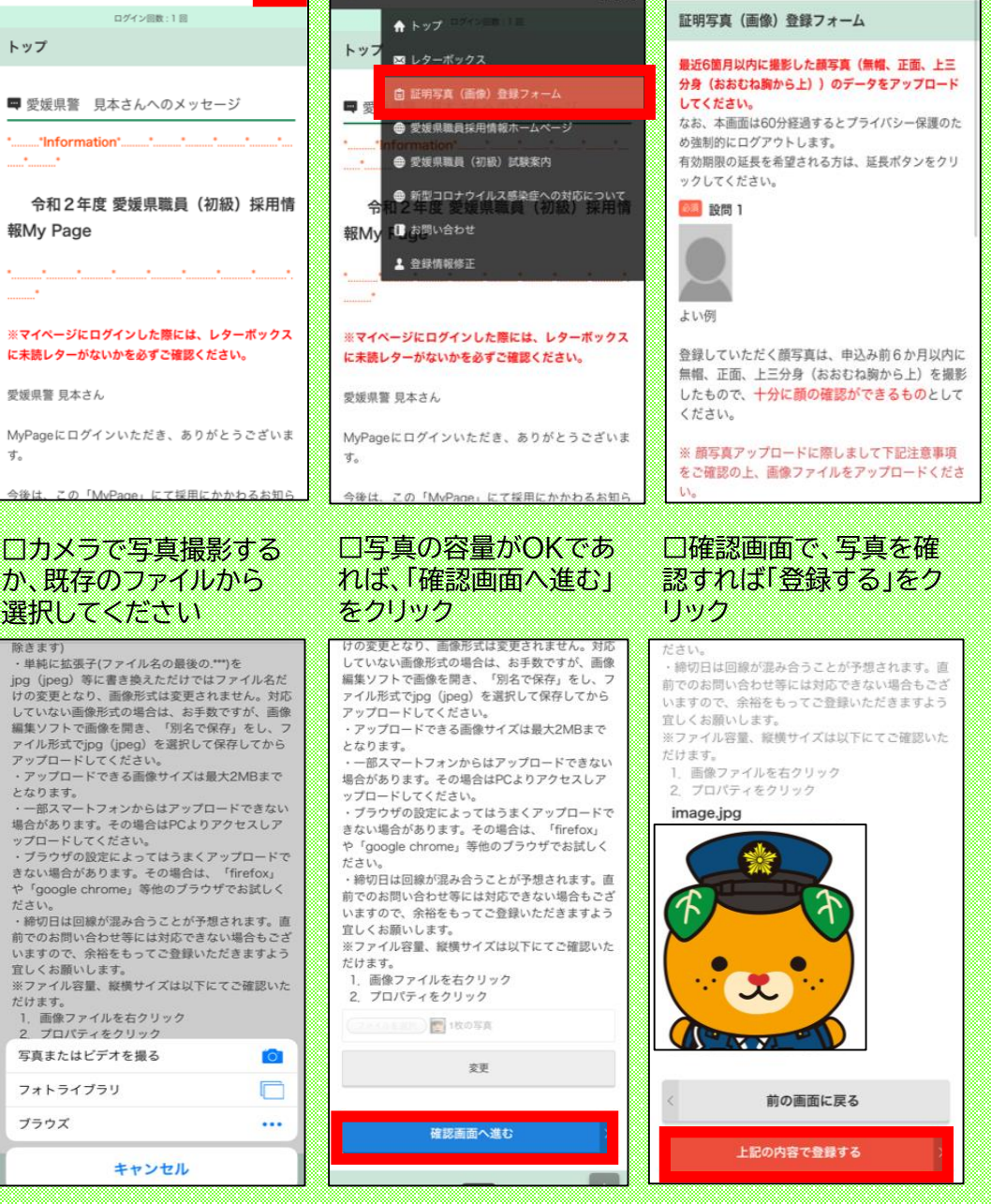

口右上のメニューから、

証明写真登録フォームを

愛媛県警 見本さんのマイページ

選択

≡

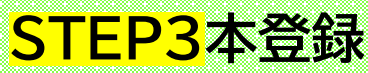

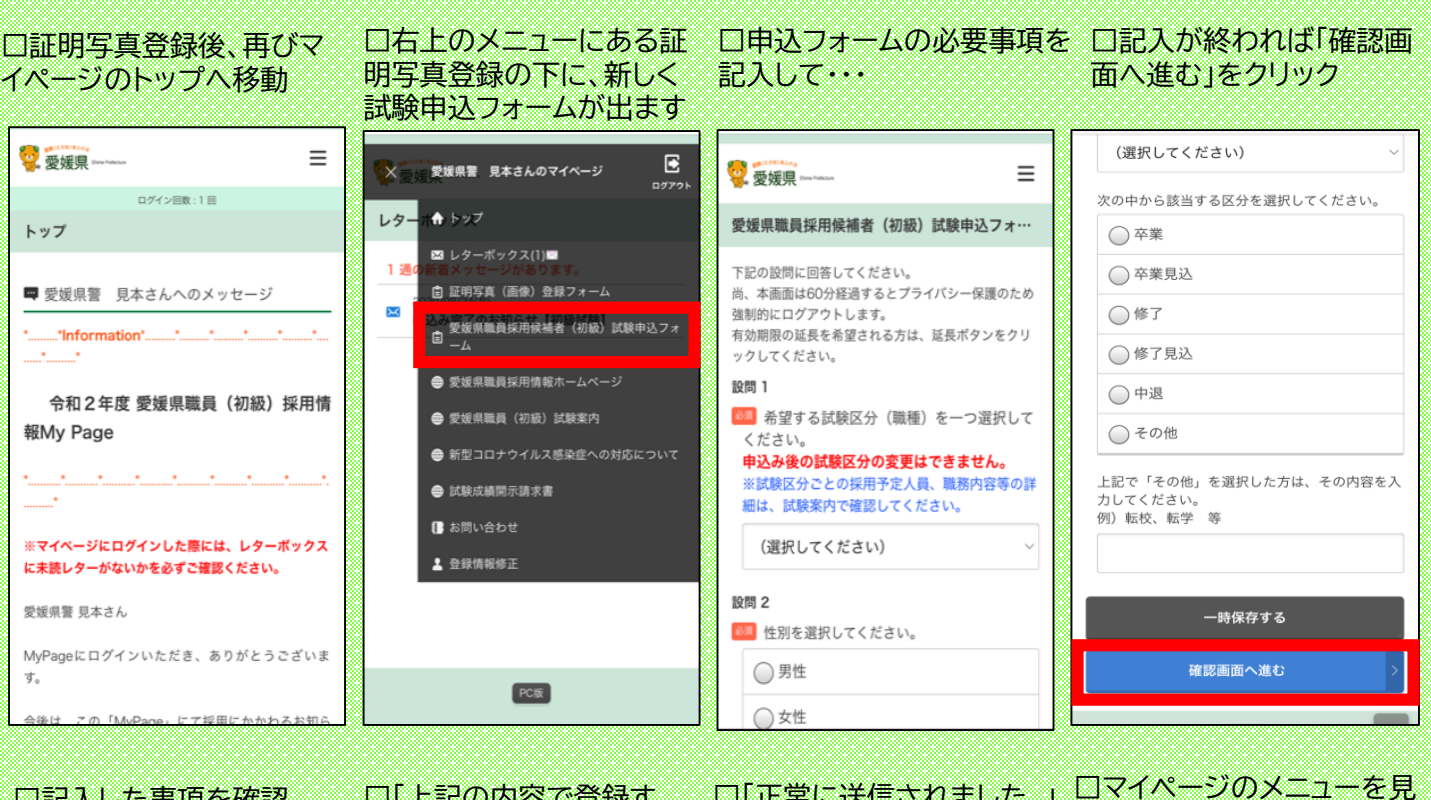

#### □「正常に送信されました。」 口記入した事項を確認 口「上記の内容で登録す ると、レターボックスに1件 と表示されます る」をクリック して・・・ 入っています 上記の所在地を入力してください。 **愛媛県** ---- 7-441.4 = 例) 〇〇県〇〇i Ð X 受け 愛媛県警 見本さんのマイページ = (回答されていません) 愛媛県職員採用候補者(初級)試験申込フォ… 上記の入学年を選択してください。 レターボルトップ 愛媛県職員採用候補者(初級)試験申込フォ… (回答されていません) 🖾 レターボックス(1) 10問1 上記の入学月を選択してください。 正常に送信されました。 (回答されていません) 希望する試験区分(職種)を一つ選択してく 国 証明写真(画像)登録フォ × 上記の卒業等(卒業、修了、中退等)年を選択 の 愛媛県職員採用候補者(初級)試験申込フォ 自 申込み後の試験区分の変更はできません。 ※試験区分ごとの採用予定人員、職務内容等の (回答されていません) 詳細は、試験案内で確認してください。 愛媛県職員採用情報ホームページ 上記の卒業等(卒業、修了、中退等)月を選択 警察事務 🐵 愛媛県職員(初級)試験案内 (回答されていません) 設問 2 新型コロナウイルス感染症への対応について 次の中から該当する区分を選択してください。 性別を選択してください。 (回答されていません) 試験成績開示請求書 男性 上記で「その他」を選択した方は、その内容を 入力してください。 📳 お問い合わせ 例) 転校、転学 等 10問3 💄 登録情報修正 (回答されていません) 国籍を選択してください。 日本 前の画面に戻る 16間 4 PC版 上記の内容で登録する 生年日日を選択してください。 PC版

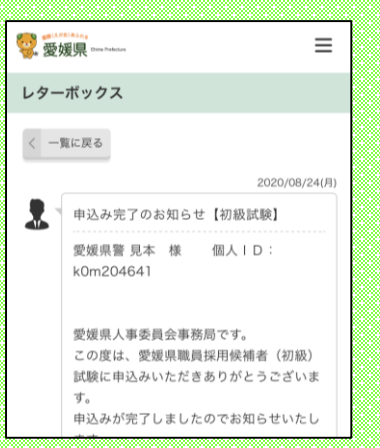

ロレターボックスを開いて、 「申込み完了のお知らせ」が 表示されていれば、すべての 登録が完了です!!